- 註:1. win7 作業系統不支援,請升級至 win10 或 win11,若要升級請洽各學校資訊人員。 2. 請務必依照文件一一確認環境設定。
  - 倘仍有報修問題,請進本府報修系統,選二代公文系統、請留錯誤畫面、公務帳號、姓名,報修類別:環境設定。
- 步驟一:請開啟 Edge 瀏覽器 💽 ,點選右上方的【...】按鈕,再點選「設定」。

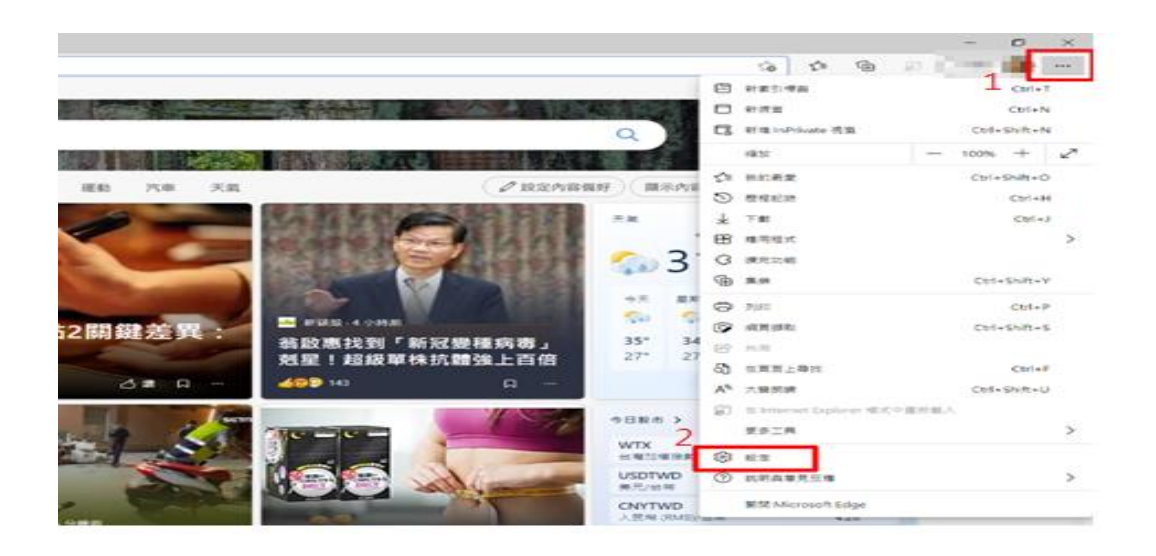

步驟二:請點選【預設瀏覽器】,將「在 Microsoft Edge 中以 Internet Explorer 開啟網站」 選擇『僅限不相容的網站(建議使用)』,以及「允許在 Internet Explorer 模式中重新載入網 站」選擇『允許』。

| <b>3</b> | 17 🌑 |  |
|----------|------|--|
|          |      |  |
|          |      |  |
|          |      |  |
|          |      |  |
|          |      |  |

## 註:若無法選到『允許』,請看下方設定。

若在「Internet Explorer 模式中重新載入網站」沒有『允許』,請先在「 Microsoft Edge 中以 Internet Explorer 開啟網站」選擇『永遠(建議)』後,在「Internet Explorer 模式中重新 載入網站」即可以選擇到『允許』。

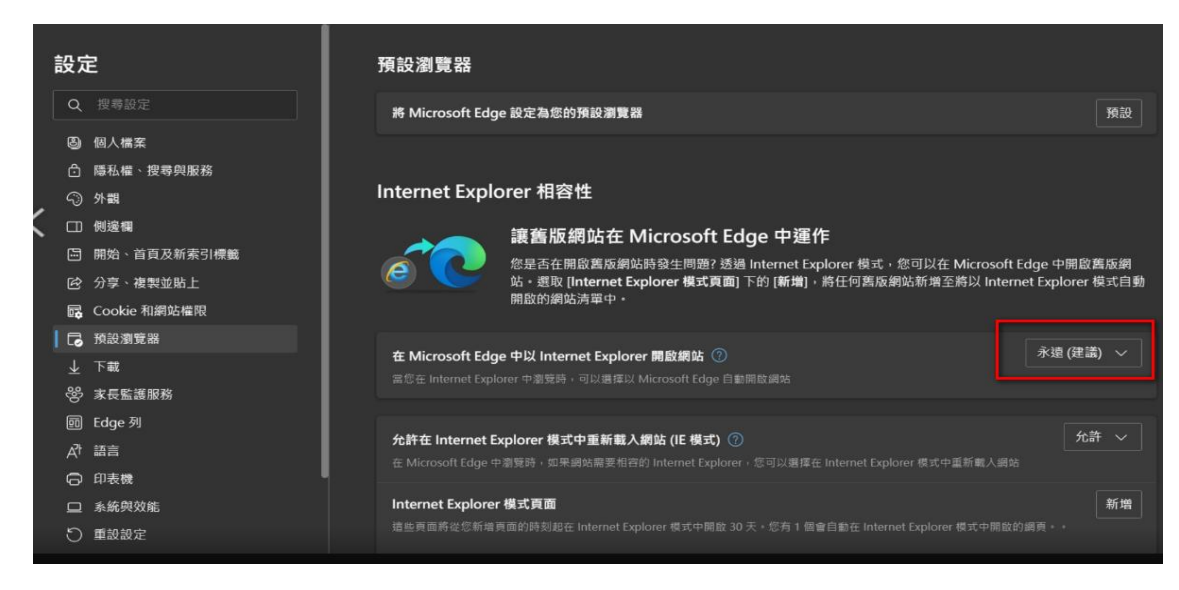

步驟三:點選【外觀】,將「選取要在工具列上顯示的按鈕」中之「顯示 Internet Explorer

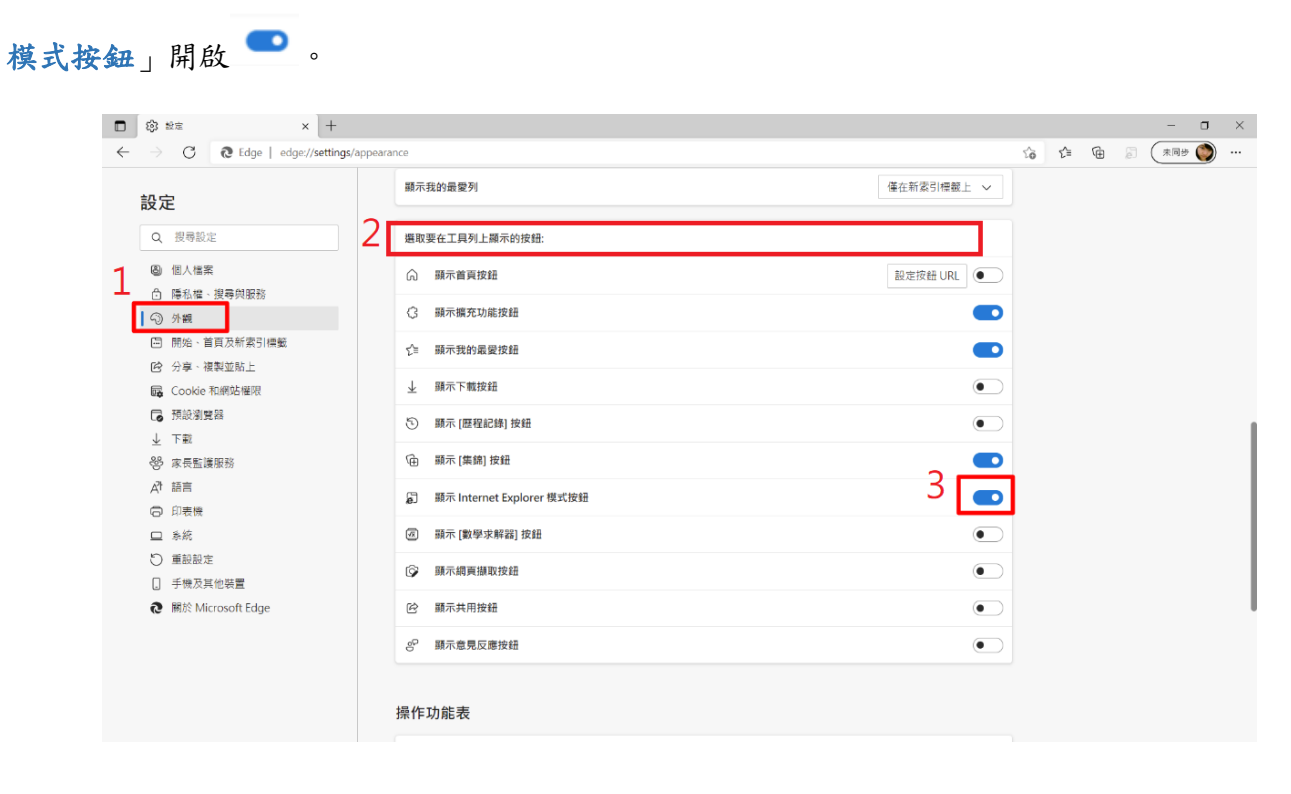

步驟四:點選【Cookie 和網站權限】,點下「快顯視窗並重新導向」並將「封鎖(建議)」關 **閉**,設定完成後,請關閉瀏覽器。

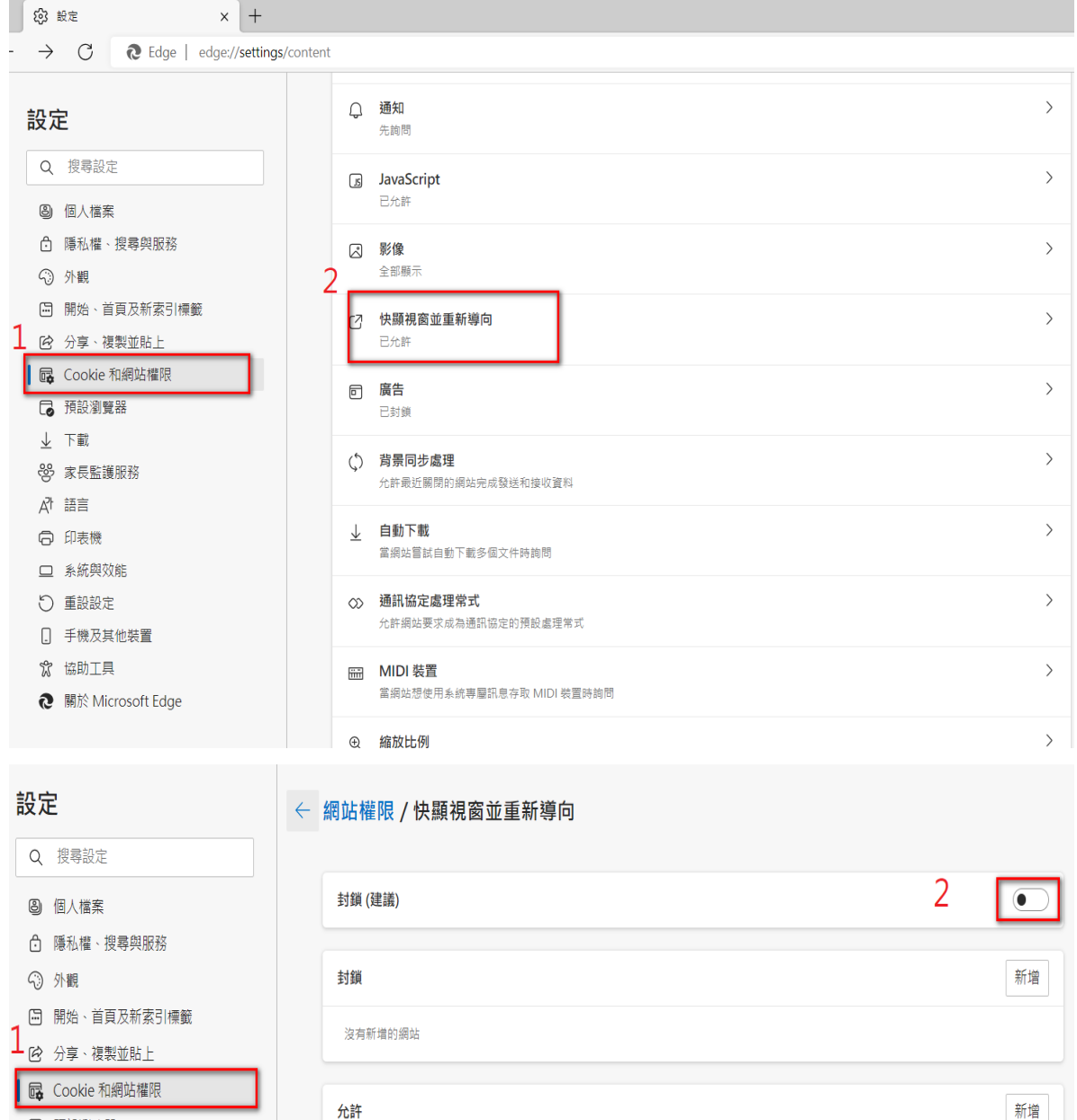

▶ 預設瀏覽器

3

步驟五:請用 Edge 瀏覽器開啟,點選右上角的 【Internet Explorer 模式中的[重新載入]索引

標籤】 ,網頁就會重新以 IE 相容模式載入。

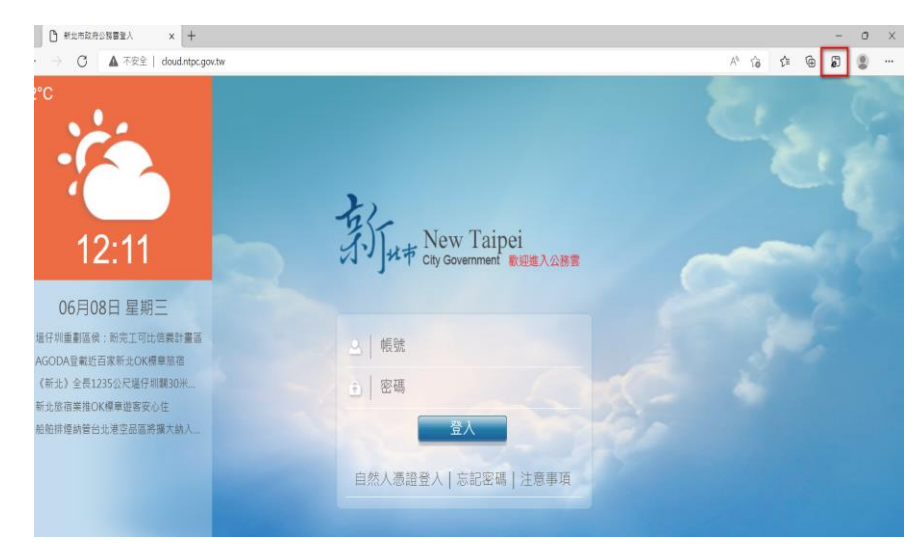

步驟六:出現「此頁面在 Internet Explorer 模式下開啟」視窗,請將「在相容性檢視中開啟 此頁面」開啟 • 及「下次在 Internet Explorer 模式中開啟此頁面」開啟 • ,並按下「完成」,下次再開啟此網頁就會自動以 IE 相容模式載入。

備註:此設定只會維持30天,30天過後需要重新以相同方式進行設定。

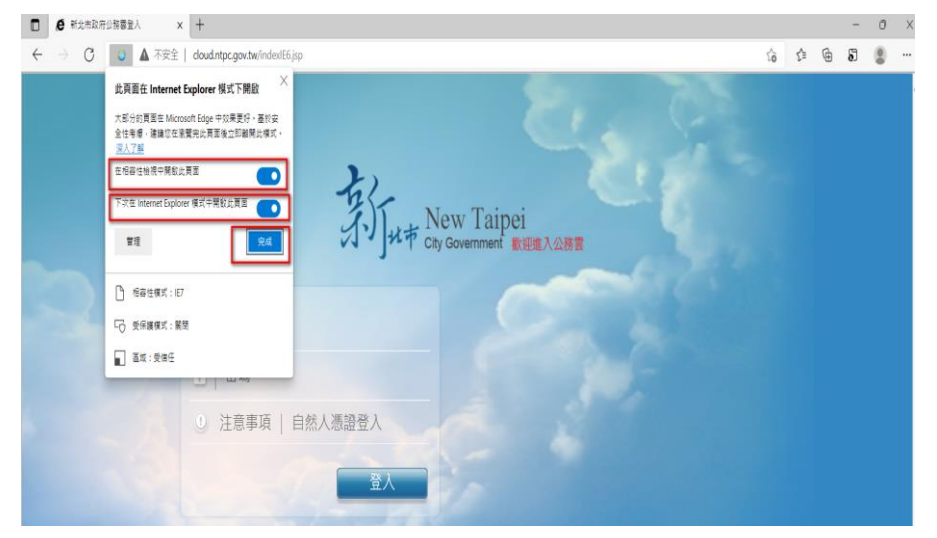

步驟七:請至電腦左下方搜尋 📕 🔎 在這裡輸入文字來搜尋

]「網際網路選項」,開啟後,

請點選「安全性」/「近期內部網路」,點選「自訂等級」>雜項/停用快顯封鎖程式> 點選「**停用**」。

|                                                                                                    | 作主コレーン進行員    |          |                                                                                                    | 100               | 44 |
|----------------------------------------------------------------------------------------------------|--------------|----------|----------------------------------------------------------------------------------------------------|-------------------|----|
|                                                                                                    |              |          | 安全性設定 - 近端内部網路區域                                                                                                    |                   |    |
| 選取要檢視或變更安全性設定的區域                                                                                     |              |          | 設定                                                                                                    |                   |    |
| 網際網路 近端內部網路 信任的<br>近端內部網路<br>這個區域遠用於在您內部網<br>此區域的安全性等級(L)<br>自訂<br>自訂設定。<br>- 支要處更設定。請<br>- 支要處更設定。請 | 網站 限制的網站<br> | 綱站(S)    | <ul> <li>● 飯用</li> <li>過示</li> <li>如果只有一個憑證時,不提示用月</li> <li>● 停用</li> <li>● 飯用</li> <li>○ 飯用</li> <li>● 酸用</li> <li>● 酸用</li> <li>● 酸用</li> <li>● 酸用</li> <li>● 健用</li> <li>● 使用</li> <li>● 使用</li> <li>● 使用</li> <li>● 使用</li> <li>● 使用</li> <li>● 飯用</li> <li>● 使用</li> <li>● 飯用</li> <li>● 使用</li> <li>● 飯用</li> </ul> | 5 閒憑證選取<br>Screen | ^  |
| □ 啟用受保護模式 (需要重新版<br>Internet Explorer)(P)                                                            | 1 自訂等級(C)    | 預設等級(D)  | <ul> <li>● 枯成或複製及貼上備業</li> <li>● 停用</li> <li>● 愈 取用</li> <li>* 重新設動電腦後才會主效</li> </ul>                                                                                                    |                   | ~  |
|                                                                                                    | 府所有過或重設為於    | 東設守和(15) | 重設自訂設定                                                                                                    |                   |    |

步驟八:請點選「安全性」/信任的網站,點選「自訂等級」>雜項/停用快顯封鎖程式 >點選「**停用**」。

| 網際網路選項 ? ×                                                      |                                                                                                    |
|-----------------------------------------------------------------|----------------------------------------------------------------------------------------------------|
| 一般 安全性 隱私權 內容 連線 程式 進階                                          |                                                                                                    |
|                                                                 | 安全性設定 - 信任的網站區域 X                                                                                     |
| 選取要檢視或變更安全性設定的區域。<br>變量<br>網際網路 近端內部網路 值任的網站<br>限制的網站           | 設定<br>○ 取用<br>● 提示<br>□ 如果只有一個憑證時,不提示用戶端憑證選取<br>○ 停用                                                  |
| 信任的網站 網站(S) 這個區域包含您相信不會損害電腦或檔案的網站。                              | <ul> <li>● 啟用</li> <li>□ 存取跨網域的資料來源</li> <li>○ 停用</li> </ul>                                          |
| 這個區域中具有網站。<br>此區域的安全性等級(L)                                      | ● 飯用<br>○ 提示<br>Windows Defender SmartScreen<br>用                                                     |
| 自訂<br>自訂設定。<br>- 若要處更說定,請按一下 [自訂等級]。<br>- 若要使用建議設定,請按一下 [預設等級]。 | <ul> <li>● 家田</li> <li>● 停用</li> <li>● 停用</li> <li>● 叙用</li> <li>● 拾取項製及貼上檔案</li> <li>● 停用</li> </ul> |
| □ 啟用受保護模式 (需要重新啟動<br>Internet Explorer)(P) 自訂等級(C) 預設等級(D)      | ● 皮田         >           ● 放用         >           *重新啟動電腦後才會生效         >                              |
| 將所有區域重設為預設等級(R)                                                 | 重設自訂設定<br>重設為(R): 中 (預設值) ~ 重設(E)                                                                     |
| 確定 取消 套用(A)                                                     | 確定 取消                                                                                                 |